در این گزارش می خواهیم در ۱۰ گام ساده سیستم مناقصات فدراسیون روسیه را تشریح کنیم، کسانی که قصد آشنایی با مناقصات کشور روسیه را دارند چگونه می توانند با نیازمندی های کشور روسیه آشنا شوند؟ در کشور روسیه کلیه مناقصات خدماتی و کالایی در پورتال روس تندر تجمیع گردیده است، در این سایت مناقصات در قالب ۳۲ گروه اصلی دسته بندی گردیده که هر یک از این گروهها دارای ۱۰ الی ۲۰ زیرگروه می باشد. که در این گزارش مختصر سعی بر آن شده است به ساده ترین شکل ممکن نحوه دریافت اسناد مناقصه را برای شما خواننده محترم شرح داده شود.

- ابتدا تنظیمات جستجوگر خود را به زبان فارسی تغییر دهید.
  - ۲- وارد سایت /https://rostender.info شوید.
- ۳- برای دسترسی به اطلاعات سایت می بایست در این پورتال ثبت نام کنید. در قسمت بالا، سمت راست
   پورتال روس تندر، روی دکمه ثبت کلیک کنید و اطلاعات خود را مطابق پنجره ذیل تکمیل نمایید.

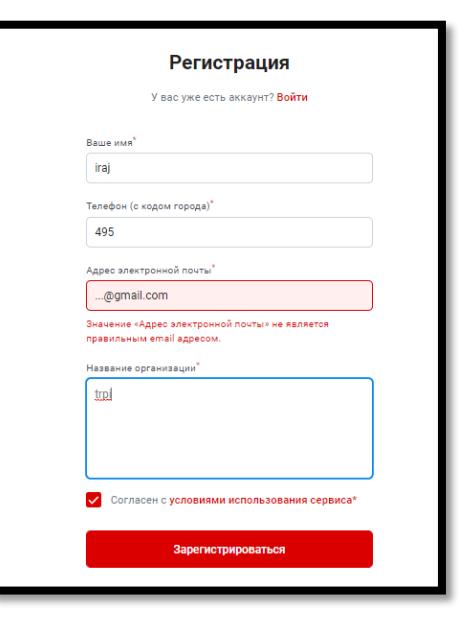

+ پس از طی مرحله ثبت نام، با وارد کردن نام کاربری و رمز ورودی که به ایمیل شما ارسال می گردد،
 می توانید وارد صفحه کاربری اختصاصی خود شوید.

| و <b>س</b><br>روسیه | <b>مناقصه رو</b><br>کلیه مناقصات | ∗ هنوز مخاطب اخبار مزایای ما مناقصات <b>جستجوکردن</b><br>             | Q 🕒 <u>izarei13</u> =                   |
|---------------------|----------------------------------|-----------------------------------------------------------------------|-----------------------------------------|
| 8                   | كليه مناقصات                     | خانه ، مناقعه های من                                                  |                                         |
| Ξ.                  | مناقصه های من                    | مناقضة هاي من                                                         | <u>صنایع و مناطق را یونیر تھیل</u> (V)  |
|                     | ۷ الگوهای من ( 1 )               | جستجوی پیشرفته جستجوی ساده                                            | <u>نکات را غیرفعال کنید</u> ®           |
| ٠                   | 👻 برچسب های من ( 0 )             | در مناقصه های من جستجو کنید<br>(مال) - "تحمیر تیمویه" یا Aerofiot"    | 💭 ® جستجوی حرفه ای   💭 ® جستجو در اسناد |
| *                   | موارد دلخواه                     |                                                                       |                                         |
| ٥                   | مشاهده شد                        | پنین نظن میں دید ۶۶ یک کردن بارامترهای جستجو کردن<br>پنین نظن میں دید | (کیلوبایت Excel (24 ذخیره در 🟝          |

سازمان توسعه تجارت ایران ۱ رایزنی بازرگانی مستقر در سفارت ج.ا.ایران در مسکو (آبان ۱۴۰۰)

۵- روی دکمه مناقصات کلیک کنید تا صفحه مذکور باز شود، در لیست مذکور کلیه مناقصات در ۳۲ گروه
 اصلی دسته بندی شده اند.

| <b>لس</b><br>روسیه | مناقصه رو<br>کلیه مناقصات            | خبار مزایای ما <b>مناقصات</b> جستجو کردن<br>                                  | مخاطب اذ      | ◄ هنوز اه                                                                                              |        |                                                         | Q          | ⊖ <u>izarei13</u> × |
|--------------------|--------------------------------------|-------------------------------------------------------------------------------|---------------|----------------------------------------------------------------------------------------------------|--------|---------------------------------------------------------|------------|---------------------|
| 00 1               | کلیه مناقصات                         | موردلوفسک* یا "تعمیر جاده در نووسیتیرسک 🛛                                     | از در منطقه س | "جستجو در همه صنایع و مناطق. به علوان مثال: "ساخت و س                                                  |        |                                                         | و کردن     | جستج                |
| 1                  | مناقضه های من<br>ب الگوهای من ( 1 )  | فاته / مناقصات                                                                |               |                                                                                                    |        |                                                         |            |                     |
| •                  | <ul> <li>برچسب های من (0)</li> </ul> | من فطال                                                                       | >             | جند نگاری                                                                                              | >      | ه اشتراک بگذارید<br>اجاره و فروش املاک و مستغلات        | 4 6 Gylt ( | >                   |
|                    | موارد دنخواه<br>مشاهده شد            | تجهیزات و مصالح ساختمانی                                                      | >             | تبلیغات ، طراحی ، بازاریابی ، پخش تلویزیونی و رادیویی                                                  | >      | خدمات در زمینه ورزش . تفریح . فرهنگ                     |            | >                   |
| Ø                  | پنهان                                | طراحی ، تحقیق ، نظارت عنی ، حفاظت از کار<br>املیت ، هشدار ، تجهیزات آتش نشانی | >             | سوخت . زغال سنگ . محصولات پالایش نفت<br>اتومبیل . تجهیزات ویژه . تجهیزات هوانوردی - راه آهن . کشتی ها  | >      | ورزش، اوفات فراغت، سرگرمی، اشیاء هنری<br>تولید متالورژی |            | >                   |
|                    |                                      | مواد غذایی . محصولات دامی . شیلات<br>داروسازی. تجهیزات و ملزومات پزشکی        | >             | امور مالی ، بیمه ، ارزیابی ، خدمات حقوقی<br>پوشاک ، وسایل حفاظتی ، منسوجات ، کالاهای خانگی ، بسته بندی | ><br>> | محصولات شیمیایی<br>نجاری ، محصولات چوبی                 |            | >                   |
|                    |                                      | خدمات پزشگی و سلامتی<br>برامان کامینیا، مامانه حالیت امانه التحیی امانه خانگ  | >             | اگولوژی ، نظافت ، خشک شویی<br>اندی                                                                     | >      | کشاورزی<br>ضابحات م ضابحات                              |            | >                   |
|                    |                                      | میشان ، کانپیوتر و توریخ جایان ، توریخ معالی<br>ارتباطات ، فناوری اطلاعات     | >             | مرین<br>منعت نفت و گاز                                                                                 | >      | خدمات مسکن و خدمات عمومی                                |            | >                   |
|                    |                                      | حمل و نقل بار و مسافر . خدمات حمل و نقل                                       | >             | تجهیزات و محصولات صنعتی<br>سایر تجهیزات و محصولات                                                      | ><br>> | خدمات اجلماعی                                           |            | >                   |
|                    |                                      |                                                                               |               | آموزش ، فعالیت علمی                                                                                    | >      |                                                         |            |                     |

۶- زمینه فعالیت مورد نظر خود را انتخاب نمایید. بطور مثال تجهیزات و مصالح ساختمانی را انتخاب می کنیم، با این انتخاب لیست مناقصات تجهیزات و مصالح ساختمانی در مناطق ۸ گانه فدراتیو روسیه باز می شود.

| <b>س</b><br>وسيه | <b>مناقصه رو</b><br>کلیه مناقصات ر                                                      |   | × هنوز مخاطب اخبار مزایا <i>ی</i> ما <b>مناقصات</b> جستجو کردن                                                                                                    | Q 🕒 izarei13 -                            |
|------------------|-----------------------------------------------------------------------------------------|---|----------------------------------------------------------------------------------------------------|-------------------------------------------|
| * 4 8 01 02      | کلیه مناقصات<br>مناقصه های من<br>الگوهای من ( 1 )<br>برچسب های من ( 0 )<br>موارد دلخواه | * | Q * تستجو در همه صنایع و مناطق. به عنوان مثال: "ساخت و سار در منطقه سوردلوفسک" یا "تعمیر جاده در نووسیبیرسک<br>خانه / مناقعات / صنایع / نعییات و مصالح ساختمانی و مصالح سانیع / کلیه صنایع ><br>کلیه صنایع ><br>تجهیزات و مصالح ساختمانی و تعمیر ، نصب و نگهداری | جستجو گردن<br>کی این یا به اشتراک بگنارید |
| 6                | مشاهده شد<br>بنهان                                                                      |   | ناجیه هدرال مرکزی<br>منطقه فدرال شمال غربی                                                                                                    | +<br>+                                    |
|                  |                                                                                         |   | منطقه فدرال ولگا<br>منطقه فدرال جنوبی<br>منطقه فدرال اورال                                                                                                    | + + + +                                   |
|                  |                                                                                         |   | منطقه فدرال سیبری<br>ناحیه فدرال فقفاز شمالی<br>منطقه فدرال شرق دور                                                                                                    | +<br>+<br>+                               |
|                  |                                                                                         |   | ستاتمه ها را نشان دهید                                                                                                    |                                           |

۷- فرض کنید میخواهیم لیست مناقصات تجهیزات و مصالح ساختمانی را در آستاراخان را مشاهده کنیم، ابتدا منطقه فدرال جنوبی روسیه را انتخاب می کنیم و همانند تصویر زیر شما مناطق زیرمجموعه را مشاهده می فرمایید، سپس می توانید منطقه آستراخان را که یکی از مناطق ۸ گانه زیر مجموعه فدرال جنوبی است را انتخاب کنید.

سازمان توسعه تجارت ایران ۲ رایزنی بازرگانی مستقر در سفارت ج.ا.ایران در مسکو (آبان ۱۴۰۰)

| بیر ، نصب و نگهداری | ت و مصالح ساختمانی و تعم | تجهيزار                 | 🗲 唑 :این را به اشتراک بگذارید | 0 0 0 |
|---------------------|--------------------------|-------------------------|-------------------------------|-------|
|                     |                          | ناحيه فدرال مركزى       |                               | +     |
|                     |                          | منطقه فدرال شمال غربى   |                               | +     |
|                     |                          | منطقه فدرال ولگا        |                               | +     |
| انتخاب1 از 8 🧲      |                          | منطقه فدرال جنوبى       |                               | -     |
| جمهوری آدیگه        | منطقه ولگوگراد           | منطقه كراسنودار         | منطقه روستوف                  |       |
| منطقه آستاراخان 🗸   | جمهوری کالمیکیا          | جمهوری کریمه            | شهر سواستوپل                  |       |
|                     |                          | منطقه فدرال اورال       |                               | +     |
|                     |                          | منطقه فدرال سيبرى       |                               | +     |
|                     |                          | ناحيه فدرال قفقاز شمالى |                               | +     |
|                     |                          | منطقه فدرال شرق دور     |                               | +     |
|                     | I                        | مناقصه ها را نشان دهید  |                               |       |

۸- با انتخاب منطقه مورد نظر لیست کلیه مناقصات تجهیزات و مصالح ساختمانی آن منطقه در دسترس

شما قرار می گیرد.

| نام                                                                                                    |                    |                          | نشانی تحویل                      | قيمت شروع             | صنعت                                    |
|----------------------------------------------------------------------------------------------------|--------------------|--------------------------|----------------------------------|-----------------------|-----------------------------------------|
| از 25/10/21 شماره مناقصه 55781695<br>تامین کالاهای ساختمانی                                                | <b>**</b><br>44    | эл) (СМП)                | مايكوپ                           | 95 934                | رنگ . لاک ، چسب 🔹                       |
| (MSK) پایان 09.11.2021 ساعت 09:00                                                                          |                    |                          | جمهوری آدیگه                     | (2) امنیت عرارداد: 20 |                                         |
| از 25/10/21 نساره مناقصه 55779505<br>واحد پیستون پنوماتیک<br>(MSK) پایان 0.3.11.2021 در 23:59              |                    | нз                       | ولگودونسک<br>منطقه روستوف        |                       | شیرهای لوله کشی و خاموش کننده . شوغاز 🔹 |
| از 25/10/21 شماره مناقصه 55780495<br>مواد مصرف (فوم، درزگیر)؛ زنگ و لاک الگل<br>یایان 26.10.2021           |                    | нз                       | آستاراخان<br>منطقه آستاراخان     |                       | رنگ . لاک . چسب                         |
| از 25/10/21 شماره سلاقصه 5578008<br><b>تامین ایزار برقب</b><br>(MSK) به پایان مد رسد 11/11/2021 ساعت 00:00 | 223                | нз                       | شهر کراسنودار<br>منطقه کراسنودار | 226 960               | • lajlył                                |
| از 25/10/21 شماره مناقصه 55779962<br>عرضه تغنّه راه راه<br>ایایان در 26/10/2021 ساعت 17:00                 |                    | H3                       | ی<br>سوچی<br>منطقه کراستودار     | 413 850 ₽             | مصالح و مواد ساختمانی •                 |
| از 25/10/21 شماره مناقصه 55779351<br>کشی (توالت فرنگی مخصوص معلولان ، کفپوش با نرده ها<br>و زیر بغل)       | )) ﷺ<br>لات لوله ا | <u>™3</u><br>تأمين محصوا | آرماویر، مزرعه کراستایا پولیانا  | 72 919                | محصولات لوله کشی. لوله های غیر فلزی •   |
| (MSK) پایان در 2021/10/28 ساعت 01:00                                                                       |                    |                          | منطقه كراسنودار                  |                       |                                         |

| از 25/10/21 شماره مناقصه 55777489<br><b>شیر حمام</b><br>(MSK) پایان دادن به 27/10/2021 ساعت 13:06       | Ψ   | H3        | آستاراخان<br>منطقه آستاراخان                 | 3 050  | محصولات لوله کشی. لوله های غیر فلزی •     |
|----------------------------------------------------------------------------------------------------|-----|-----------|----------------------------------------------|--------|-------------------------------------------|
| از 25/10/21 شماره مناقصه 55777248<br><b>تامین نلوپان</b><br>(MSK) به پایان می رسد 26/10/2021 ساعت (MSK) | 223 | <u>M3</u> | میٹائیلوفکا<br>میٹائیلوفکا<br>منطقه ولگوگراد | 72 000 | مصالح و مواد ساختمانی •<br>محصولات چوبی • |

۹- فرض می کنیم فرض مورد نظر ما تولید کنند یا تأمین کننده و یا پیمانکار شیرآلات می باشد، گزینه شیر حمام را انتخاب می کنیم تا پنجره اطلاعات اولیه این مناقصه همانند تصویر زیر باز شود. در زیر صفحه اطلاعات اولیه، فلشی را می بینید که با کلیک بر روی آن می توانید اسناد مناقصه را دانلود نمایید.

| مناقصه: شير حمام       |                                                             |                      |                                                                            |
|------------------------|-------------------------------------------------------------|----------------------|----------------------------------------------------------------------------|
| 21/10/2 شماره 55777489 | Н3 🧐 🌑 تاريخ ارسال: 25                                      |                      | 🔮 🔮 😵 :این را به اشتراک بگذارید                                            |
| موضوع مناقصه           | شير حمام                                                    | ش برنامه های کاربردی | پذيره                                                                      |
| قيمت شروع              | روبل 3،050                                                  | صنعت                 | محصولات لوله کشی. لوله های غیر فلزی                                        |
| نشانی تحویل            | آستاراخان                                                   |                      | مشاهده همه منافضه ها. نوارم بهداستی تونه های غیر شری<br>در منطقه آستاراخان |
| سازمان دهنده خريد      | پس از ثبت نام با یک کلیک در دسترس است                       | منطقه خريد           | منطقه آستاراخان                                                            |
| مهلت پذیرش درخواست ها  | (MSK) ساعت 13:06 (MSK)<br>باقد مانده 1 روز 20 ساعت 30 دقيقه |                      | <u>کلی</u> ه مناقصات منطقه آستاراخا <u>ن</u>                               |
| روش قرار دادن          | خریدهای غیرقانونی                                           |                      |                                                                            |
| پیوند به منابع         | پس از ثبت نام با یک کلیک در دسترس است                       |                      |                                                                            |
|                        |                                                             |                      |                                                                            |

## اسناد مناقصه به شماره 55777489 را دانلود نمایید🕈

۱۰-روی اسناد مناقصه کلیک می کنیم صفحه ذیل باز می شود، گزینه پرونده های مناقصه را می توانید مشاهده نمایید، روی گزینه مذکور کلیک می کنیم تا سند دانلود گردد.

۴

| مهلت پذیرش درخواست ها                                                                                                    | 7/10/2021 13:06 ساعت (MSK)<br>باقد، مانده ۱ دور 20 ساعت 15 دقیق                                                                                                    |
|----------------------------------------------------------------------------------------------------|----------------------------------------------------------------------------------------------------|
| روش قرار دادن                                                                                                    | برینده های مناقصه<br>های غیرقانون،<br>خاردیات 42 docx مارد                                                                                                    |
| پیوند به منابع                                                                                                    | akazRF (AGZ عندر، العليه 80006754551.rtf 17 كاريابة 800067545                                                                                                    |
| ه 55777489 را دانلود نمایید 🖌                                                                                                    | الا من الحمد المراجع المراجع المرا |
| ، ممکن است علاقه مند باشید<br>سای <u>س مناطق فدراسیون روسیه</u><br>ه های لوله کشی <u>و لوله کشی</u><br>بهداشتی لوله های غیر فلزی | شما هم:<br>مناقصه های مهد کودکی<br>مناقصه: ا                                                                                                    |

## اطلاعات سند مناقصه با جزئیات کامل همانند فرمی که در ذیل مشاهده می فرمایید، در دسترس شما قرار می گیرد. امیدوارم این گزارش مورد استفاده خوانندگان محترم قرار گیرد.

|                                                         |                                                                         | -                                                                                                    |                                                                                   |                                                                                                    |
|---------------------------------------------------------|-------------------------------------------------------------------------|----------------------------------------------------------------------------------------------------|-----------------------------------------------------------------------------------|----------------------------------------------------------------------------------------------------|
| Статус публикации                                       | Оп,                                                                     | уоликовано                                                                                                    |                                                                                   |                                                                                                    |
| Статус извещения                                        | Ид                                                                      | ут торги                                                                                                    |                                                                                   |                                                                                                    |
| Номер                                                   | BP                                                                      | 00675451                                                                                                    |                                                                                   |                                                                                                    |
| Дата публикации изве                                    | щения на площадке 25.                                                   | 10.2021                                                                                                    |                                                                                   |                                                                                                    |
| Наименование                                            | МУНИЦИПАЛЬНОЕ                                                           | БЮДЖЕТНОЕ ДОШКО                                                                                                    | ЛЬНОЕ ОБРАЗОВАТЕЛ                                                                 | <u>bhoe</u>                                                                                                    |
| организации                                             | УЧРЕЖДЕНИЕ Г. АС                                                        | ТРАХАНИ "ДЕТСКИИ                                                                                                    | <u>САД № 39 "РЯБИНКА"</u>                                                         |                                                                                                    |
| Почтовый адрес                                          | Российская Федерация<br>АЛАДЬИНА, 17/57/8                               | а, 414000, Астраханская                                                                                                    | обл, Астрахань г, УЛИЦА                                                           | МИХАИЛА                                                                                                    |
| Адрес электронной<br>почты                              | dou-39@mail.ru                                                          |                                                                                                    |                                                                                   |                                                                                                    |
| Номер контактного<br>телефона                           | 7-8512-519329                                                           |                                                                                                    |                                                                                   |                                                                                                    |
| Артнкул КТРУ+                                           | -/КСР+ Нанменовал<br>продукци                                           | ние Объем постан<br>н                                                                                                    | Еднница<br>вки нзмерения ГОС                                                      | Цена за<br>Тнп, Цена за<br>марка еднинцу<br>руб.                                                                                                    |
| 4951119999 28.14.12.1<br>0064-0000                      | 8.1.10.10- Смеситель д<br>1 ванны                                       | <sup>ля</sup> 1                                                                                                    | Штука                                                                             | 3 050                                                                                                    |
| Основание закупки                                       |                                                                         | на основании пункта 5<br>05.04.2013 № 44-ФЗ                                                                                                    | части 1 статьи 93 Федерал                                                         | њного закона от                                                                                                    |
| Дата планируемой пуб<br>площадке                        | ликации извещения на                                                    | 25.10.2021                                                                                                    |                                                                                   |                                                                                                    |
| Регион поставки                                         |                                                                         | Астраханская область                                                                                                    |                                                                                   |                                                                                                    |
| Окончание определени                                    | ия лучшей цены                                                          | 27.10.2021 12:06:00 (+0                                                                                                    | 3:00)                                                                             |                                                                                                    |
| Окончание определени<br>предложения                     | ия лучшего                                                              | 27.10.2021 13:06:00 (+0                                                                                                    | 3:00)                                                                             |                                                                                                    |
| Дата завершения КС (е                                   | если торг не состоится)                                                 | 29.10.2021 15:00:00 (+0                                                                                                    | 3:00)                                                                             |                                                                                                    |
| Место поставки                                          |                                                                         | г Астрахань ул Михаил                                                                                                    | а Аладьина, д. 17/57/8                                                            |                                                                                                    |
| Сроки поставки                                          |                                                                         | с момента подписания :                                                                                                    | в течении 15 календарных                                                          | дней                                                                                                    |
| Размер партии поставя                                   | сн                                                                      | 1                                                                                                    |                                                                                   |                                                                                                    |
| Тип НДС                                                 |                                                                         | не важно                                                                                                    |                                                                                   |                                                                                                    |
| Начальная цена, руб.                                    |                                                                         | 3 050                                                                                                    |                                                                                   |                                                                                                    |
| Размер аванса (в проце                                  | entax)                                                                  | 0                                                                                                    |                                                                                   |                                                                                                    |
| Дополнительная инфо                                     | рмация                                                                  |                                                                                                    |                                                                                   |                                                                                                    |
| (если нужна лицензия,                                   | то заказчик вписывает                                                   | Е                                                                                                    |                                                                                   |                                                                                                    |
| окно 'доп. информации                                   | и' какая лицензия нужн                                                  | a).                                                                                                    |                                                                                   |                                                                                                    |
| Условие                                                 |                                                                         | <ol> <li>Торги происхо</li> <li>Подтверждает</li> <li>«Стоимость цено</li> </ol>                                                                                                    | дят только на понижение.<br>ся обязательное для всех у<br>вого предложения включя | словие –<br>ает стонмость                                                                                                    |
| Участник запроса до                                     | ставки предлагает св                                                    | доставки».<br>ою общую цену контря                                                                                                    | IETA.                                                                             |                                                                                                    |
| Перечен                                                 | њ документов, переда                                                    | ваемых вместе с товар                                                                                                    | ом при их поставке, для                                                           | подтверждення                                                                                                    |
| По соответся<br>продуктам определя<br>питания: 44-ФЗ от | ствня товара требован<br>яются покупателем в<br>г 05.04.2013 г. покупат | ням, установленным д<br>проекте договора. В со<br>гель устанавливает тре                                                                                                    | цействующим законодат<br>ответствии со ст. 31 Фед<br>бования к поставщикам        | ельством,<br>ерального закона<br>о налнчни                                                                                                    |
| U                                                       | анне файла                                                              | Лата загочни                                                                                                    | Назва                                                                             |                                                                                                    |
|                                                         | and wanted                                                              | 25 10 2021 10:07:07 (±0                                                                                                    | 3.00) Файл на пловоног                                                            | и на вирусът "ЭШ                                                                                                    |
| панменов:                                               | oex                                                                     | The second second |                                                                                   | A REAL PROPERTY AND A REAL PROPERTY AND A REAL |
| гланменов:<br>смеситель для ванны.d                     | locx                                                                    | Поте                                                                                                    | 0                                                                                 | Hannan                                                                                                    |
| гланменов:<br><u>смеситель для ванны.d</u><br>Нанменов: | locx<br>анне файла                                                      | Дата загрузки                                                                                                    | Описание                                                                          | Названне                                                                                                    |

رایزنی بازرگانی مستقر در سفارت ج.ا.ایران در مسکو (آبان ۱۴۰۰)